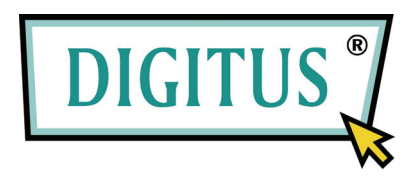

# Отдельный диск 2,5 HDD

# Модель: DA-70555-BA

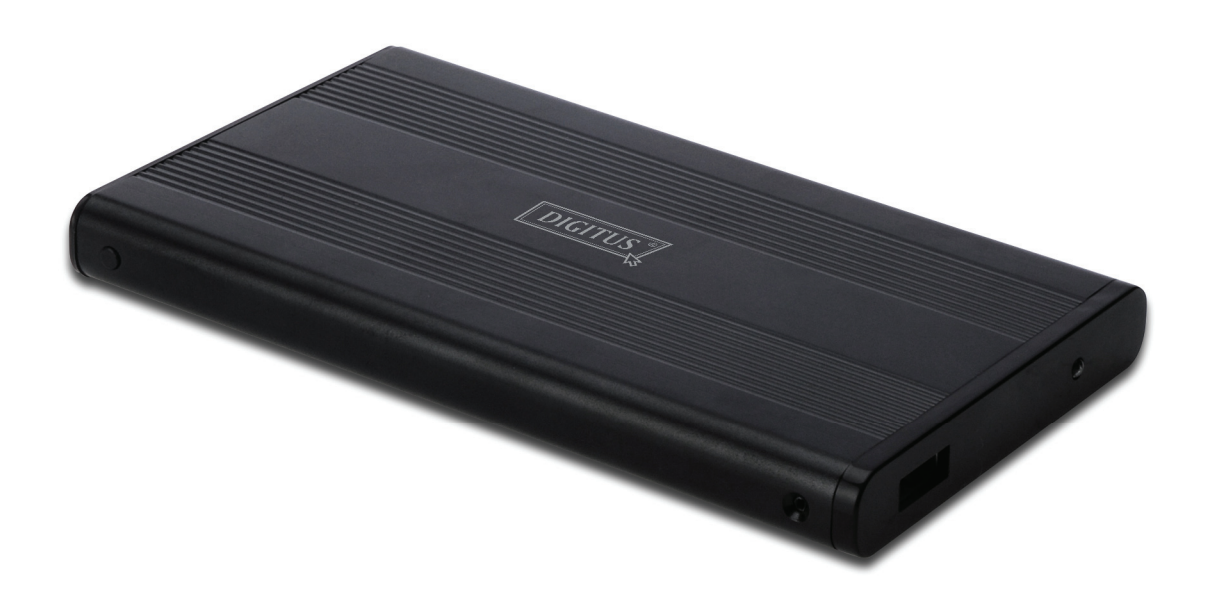

# Руководство пользователя

#### 1.0 Установка

- Удостоверьтесь, что мостик вашего диска находится в положении "Master"
- Вставьте диск в корпус и зафиксируйте его винтами
- Подключите кабель USB к диску, а затем к вашему компьютеру. (Вам понадобится использовать два USB порта двумя кабелями из комплекта USB, это обеспечит достаточное питание диска)
- Компьютер обнаружит новый диск.
- Для Windows 7/Vista/XP/2000 специальной установки диска не нужно
- просто перейдите к шагу 3.0 для форматирования вашего диска. Для установки диска на Windows 98SE/ME перейдите в раздел 2.0.

## 2.0 Установка диска (ТОЛЬКО для Windows 98 SE/ME)

#### Windows 98 SE / ME (для скачивания драйвера обратитесь к www.Digitus.info)

**ВНИМАНИЕ**: Перед каждым отключением диска от вашего компьютера, отключите его от системы (правый нижний угол на вашем мониторе). Отключение кабеля до команды STOP может вызвать потерю данных или повреждение устройства.

#### 3.0 Форматирование диска

(Если диск появился в "My Computer", перейдите на 3.2)

**3.1** Неразделенный или неформатированный диск не появится в "My Computer". Сделайте следующее:

## Windows 98/ME

- 1. Кликните "Start" и выберите "Setting"
- 2. Выберите "Control Panel"
- 3. Дважды кликните на "System", затем один раз на "Device Manager"
- 4. Выберите "Disk Drives". Новый жесткий диск будет в списке жестких дисков
- 5. Дважды кликните на «entry» и выберите "Settings"
- 6. Проверьте, нажав "Removable" (по заводским установкам не проверяется)
- 7. Кликните "ОК" для выхода. Перезагрузите ваш компьютер.
- 8. После этого новый диск появится в "My Computer" как "Removable Disk".
- 9. Для форматирования проделайте 3.2.

#### Windows 7/Vista/XP/2000

- 1. Кликните правой кнопкой на "My Computer" и выберите из выпадающего меню "Manage". Выпадет окошко "Computer Management".
- 2. Кликните "Disk Management". Все подключенные диски появятся в нижнем правом углу экрана. Аккуратно вставьте новый диск, кликните на него правой кнопкой для запуска, формирования секторов или их стирания, или форматирования данного сектора.

**3.2** Перейдите к "My Computer", обозначьте съемный диск, правой кнопкой кликните на него, выберите "Format" из выпадающего списка, затем следуйте указаниям форматирования.

**Примечание:** Форматирование диска осуществится в наибольшем секторе, что и рекомендуется.

**Примечание**: Для Windows 98 и ME, форматируйте диск в FAT32 (ЕДИНСТВЕННЫЙ выбор). Для Windows 2000 /ХР/VISTA, оригинальный вариант NTFS. Тем не менее, форматирование стандартом FAT32 возможно ТОЛЬКО, если объем диска меньше или равен 32ГБайт.

## Часто спрашиваемые вопросы:

#### В: Не могу найти диск в моем компьютере, почему?

О: Удостоверьтесь, что ваш диск установлен на "Master", также проверьте установку согласно раздела 3.0. Удостоверьтесь также, что диск имеет достаточное питание через два USB порта.

## В: После подключения кабеля диск вообще не вращается или издает чавкающие звуки?

О: Обычно это означает недостаточное питание. Проверьте питание через два USB порта через двойной USB кабель.

# В: После установки диска почему-то он распознается как "Unknown device" (неизвестное устройство)?

О: Это означает неполную установку, установите диск еще раз.